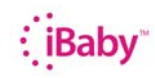

## iBaby Labs,Inc.

#### Apple Time Capsule MLVport forwarding

- 1. Set Static IP of iBaby monitor
  - a. Open iBaby App on iOS device
  - b. Click on Setup
  - c. Select Set Camera IP
  - d. Turn "On" Static IP

### 2. Access router, set Port forwarding

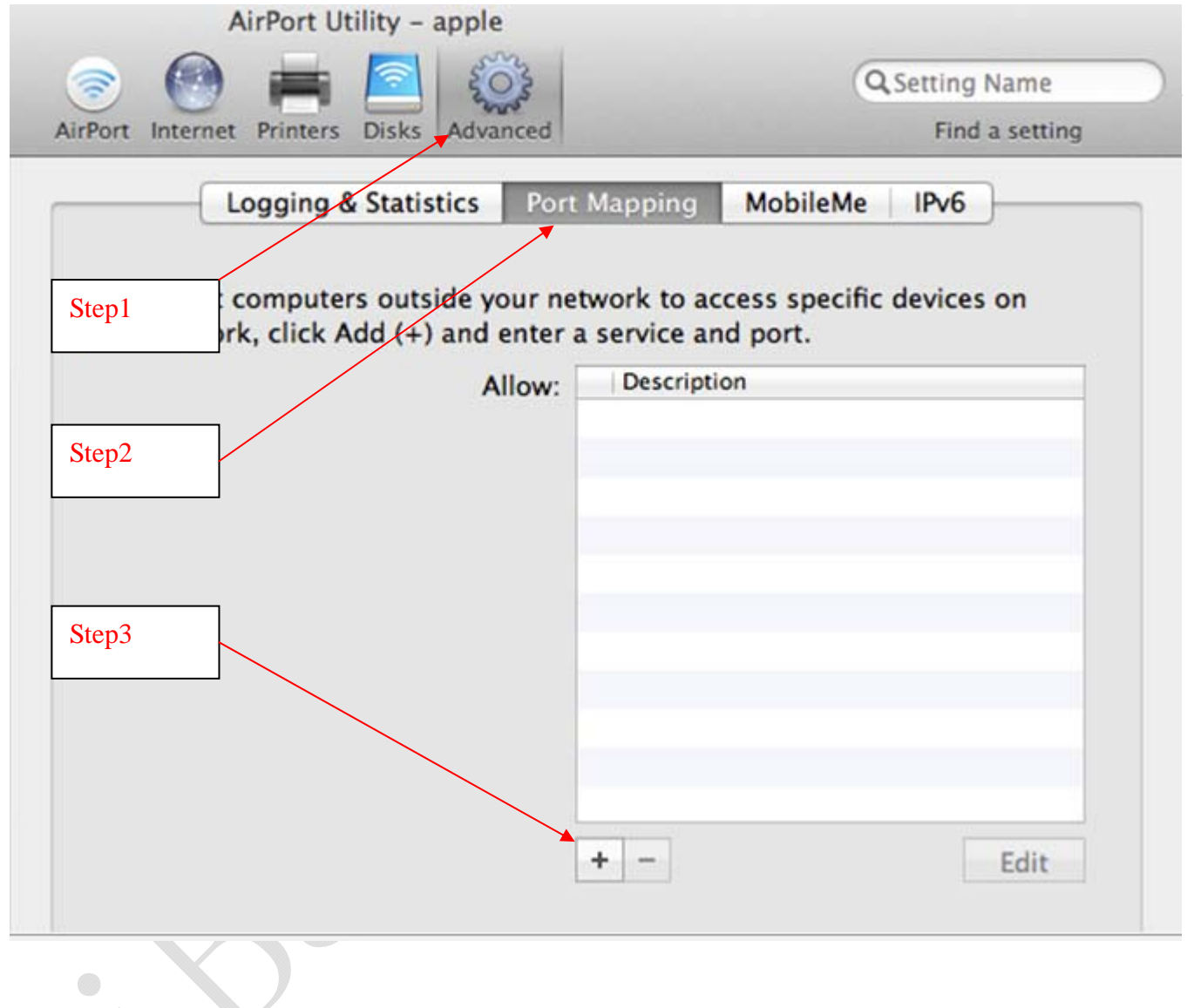

## : Baby

# iBaby Labs,Inc.

| AirPort Utility – apple                                                                                     |                         |                                                                                                    |  |  |
|----------------------------------------------------------------------------------------------------|-------------------------|----------------------------------------------------------------------------------------------------|--|--|
| AirPort Internet                                                                                            | Printers Disks Advanced | 1. Enter PORT which listed on the<br>iBaby monitor app of the iOS device<br>underunderSetup>Camera |  |  |
| Port Mapping Setup Assistant                                                                                |                         | Information>PORT                                                                                   |  |  |
| Choose a service from the pop-up menu or enter the public a address and ports that you want to map between. |                         | 2. The Public TCP Port(s) is the same with the Public UDP Port(s)                                  |  |  |
| Service:                                                                                                    | Choose a service        | •                                                                                                  |  |  |
| Public UDP Port(s):                                                                                         | 14971                   | 3 Enter iBaby Monitor IP Address                                                                   |  |  |
| Public TCP Port(s):                                                                                         | 14971                   | which listed on the iBaby monitor                                                                  |  |  |
| Private IP Address:                                                                                         | 10.0.1.12               | app of the iOS device under                                                                        |  |  |
| Private UDP Port(s):                                                                                        | 14971                   | Setup>Camera Information> IP                                                                       |  |  |
| Private TCP Port(s):                                                                                        | 14971                   |                                                                                                    |  |  |
|                                                                                                    |                         | 4. The Private UCP Port(s) is the same with the Public UDP Port(s)                                 |  |  |
| Consel                                                                                                    |                         | Edit                                                                                               |  |  |
| Cancel                                                                                                    | GO Back                 | 5. The Private TCP Port(s) is the                                                                  |  |  |
|                                                                                                    | Y                       | same with the Public UDP Port(s)                                                                   |  |  |
|                                                                                                    | $\sim$                  |                                                                                                    |  |  |
|                                                                                                    |                         |                                                                                                    |  |  |
|                                                                                                    |                         |                                                                                                    |  |  |
|                                                                                                    |                         |                                                                                                    |  |  |
|                                                                                                    |                         |                                                                                                    |  |  |
|                                                                                                    |                         |                                                                                                    |  |  |
|                                                                                                    |                         |                                                                                                    |  |  |
|                                                                                                    |                         |                                                                                                    |  |  |
| Y                                                                                                    |                         |                                                                                                    |  |  |

| iBaby™       | iBaby Labs,Inc.                                                  |                                  |
|--------------|------------------------------------------------------------------|----------------------------------|
|              | AirPort Utility - apple                                          |                                  |
|              | Internet Printers Disks Advanced                                 | Q Setting Name<br>Find a setting |
| Port Mapping | Setup Assistant                                                  | v6                               |
| Enter the de | scription for this port mapping entry.                           | rices on                         |
|              | Description iBaby Monitor                                        |                                  |
| Step1        | Advertise globally using Bonjour                                 |                                  |
|              | Service Name:                                                    |                                  |
|              | Service Type:                                                    |                                  |
|              |                                                                  |                                  |
| When you ar  | e finished, click Done to save your port mapping entry.<br>Step2 |                                  |
|              |                                                                  |                                  |
| Cancel       | Go Back Done                                                     |                                  |
|              |                                                                  |                                  |